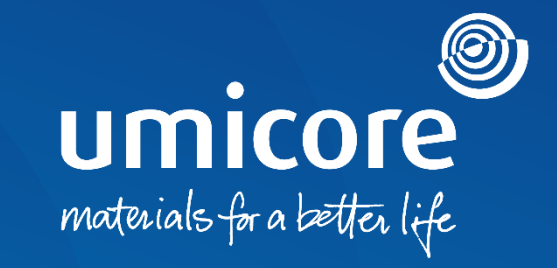

## **Supplier guidelines** Get Ready to Transact with Standard Account

#### Umicore invites you

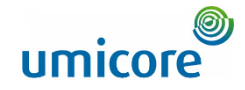

| re - TEST sent a new Purchase Order 3498000793<br>"Umicore - TEST" <ordersender-prod@ansmtp.ariba.com><br/>To 0UMSESupplier2@vepmal.com</ordersender-prod@ansmtp.ariba.com> |                                                                                                    | (△) (←) Reply (A) (→) Forward (→) Reply (A) (→) Forward (→) (→) (→) (→) (→) (→) (→) (→) (→) (→)          | Wh       |
|----------------------------------------------------------------------------------------------------|----------------------------------------------------------------------------------------------------|----------------------------------------------------------------------------------------------------|----------|
| are problems with how this message is displayed, click here to view it in a web brow                                                                                        | NSEC                                                                                                    |                                                                                                    | SAF      |
| re to download pictures. To help protect your privacy, Outlook prevented automati-                                                                                          | ¿download of some pictures in this message.                                                                                       |                                                                                                    | roce     |
| 98000793.htm 3498000793.pdf VE                                                                                                    |                                                                                                    |                                                                                                    | 1606     |
|                                                                                                    |                                                                                                    |                                                                                                    | Thi      |
| down they and                                                                                                    |                                                                                                    |                                                                                                    |          |
|                                                                                                    |                                                                                                    |                                                                                                    | the      |
|                                                                                                    |                                                                                                    |                                                                                                    |          |
| Jmicore - TEST sent a new order                                                                                                    |                                                                                                    |                                                                                                    |          |
|                                                                                                    |                                                                                                    |                                                                                                    |          |
|                                                                                                    |                                                                                                    |                                                                                                    |          |
| Message from your customer Umicore - TEST                                                                                                    |                                                                                                    |                                                                                                    |          |
| Dear Supplier,                                                                                                    |                                                                                                    |                                                                                                    | · .      |
| We would like to inform you of the creation of a new Purchase Order for Umico                                                                                               | ие.                                                                                                    |                                                                                                    | V        |
| Please carefully read our terms and conditions on the Umicore Supplier Zone                                                                                                 | (www.umicore.com/en/supplier-zone) by navigating to the 'Document Center' and choosing the Umicore legal entity you will interact | with. In the Document center you will also find more information and detailed instructions on invoicing. |          |
| For more details on using SAP Ariba, please navigate to the following page: w                                                                                               | wy umicore com/en/supplier-zone/sap-arba-umicore                                                                                  |                                                                                                    |          |
| Best Denarde                                                                                                    |                                                                                                    |                                                                                                    |          |
| besi reginus,                                                                                                    |                                                                                                    |                                                                                                    | ۸dc      |
| Umicore P&T team                                                                                                    |                                                                                                    |                                                                                                    | Auc      |
|                                                                                                    |                                                                                                    |                                                                                                    | <b>—</b> |
|                                                                                                    |                                                                                                    |                                                                                                    | L H      |
|                                                                                                    |                                                                                                    |                                                                                                    | <u> </u> |
|                                                                                                    | Process order                                                                                                    |                                                                                                    | C        |
|                                                                                                    |                                                                                                    |                                                                                                    |          |
|                                                                                                    |                                                                                                    |                                                                                                    | e        |
| This purchase order was delivered by Ariba Network. For more informat                                                                                                    | on about Ariba and Ariba Network, visit <u>https://www.aribacom</u> .                                                             |                                                                                                    |          |
| From:                                                                                                    | To:                                                                                                    | Purchase Order                                                                                           |          |
| Customer<br>Umicore SA                                                                                                    | Gateway building Luchthaven                                                                                                    | (New)<br>349800723                                                                                       |          |
| Broekstraat 31 rue de Marais                                                                                                    | Hobiken                                                                                                    | Amount: 24.00 EUR                                                                                        |          |
| 1000 Brussels                                                                                                    | Belgium                                                                                                    | Version: 1                                                                                               |          |
| Belgium                                                                                                    | Fax:                                                                                                    | v                                                                                                    |          |
|                                                                                                    |                                                                                                    |                                                                                                    |          |

When you are invited to connect on the SAP Business Network, you will receive an interactive PO message. This email will contain a link to access the order and connect with Umicore.

Click on "Process Order" to connect with Umicore

#### Additional information

Please make sure to verify order details for accuracy already in the email send.

## Account registration on the SAP Ariba Network unicore

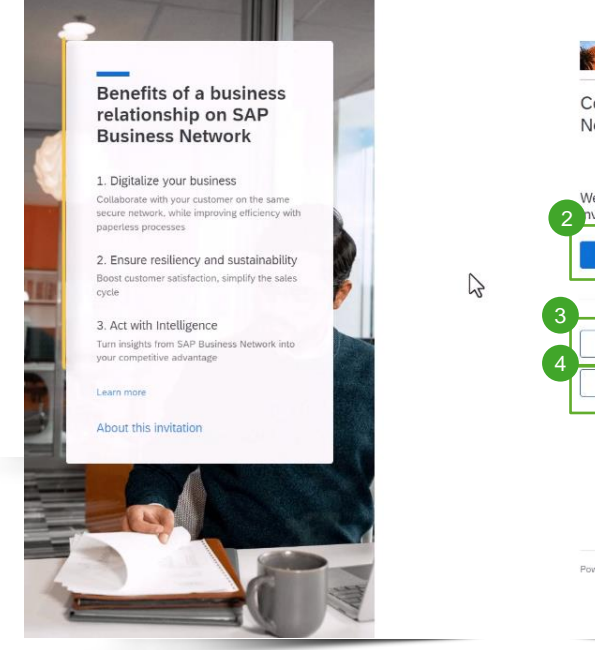

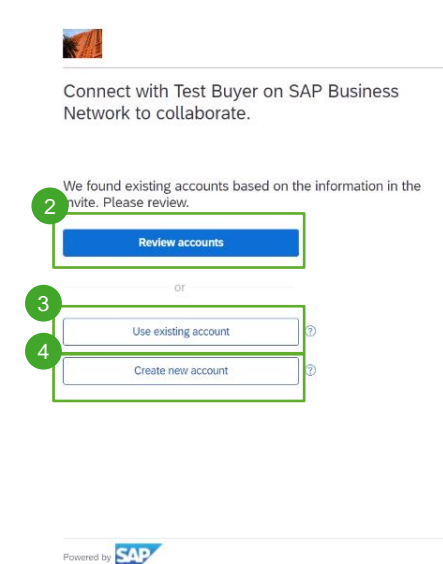

© 2021 SAP SE or an SAP affiliate company. All rights reserved. Privacy Statement Security Disclosure Terms of Use ⑦ Help

To process the order on the SAP Business Network you have several possibilities:

- Click on "Review Accounts" to check whether your company previously already created a SAP Business Account for other customers
- Click on "Use existing account" to log in with an SAP Business account you already own
- Click on create new account to create a new account if your company does not have created any SAP business account in the past

#### **Option 1: Review existing accounts**

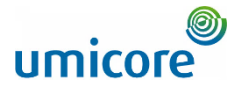

#### < Back **Review matched accounts** Your company may already have an account. Please review the accounts in the table below. Search Criteria 🖉 Edit E-mail address Country Company Name past Beata Test01 Search results (20) \* Means you are a user of this account Bold font: Matched values DUNS number Company name Email domain matched Country State Action ⑦ Yes Czech Republic Central Bohemia Use this account Use this account Yes Czech Republic Prague Yes Czech Republic Use this account Prague Cia. TALGO SUPPLIER1 Yes Spain Madrid Contact administrator Beata Test01 No Spain Contact administrator Beata Test01 No Spain Barcelona Contact administrator Beata Test01 No Spain Barcelona Contact administrator

By clicking on "Review Accounts", you will see a list of potential accounts your company already created in the past

If you recognize one of these accounts, click on "Contact Administrator" to access this account and get log-in details. Please align with the admin if you could and should have access to their account

#### **Option 2: Create a new account**

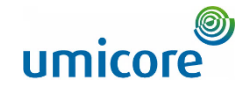

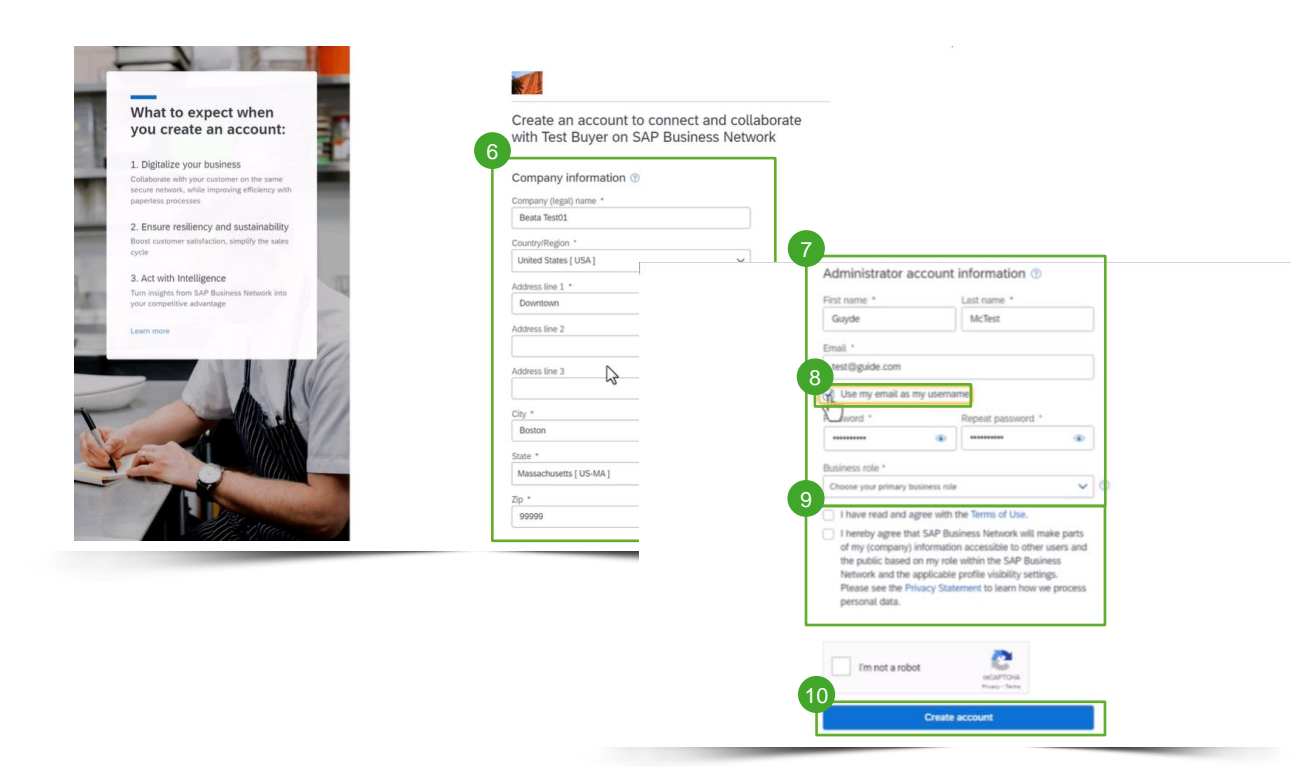

If you need a new account, click on "Create New Account".

- 6 Please complete your company information on this page
- Additionally, you will have to complete the administrator account details.
- If you want to have a different username than your email, un-click "Use my email as username"
- Agree with Terms of Use
- 10 Click on "Create Account"

#### Additional information

Please note that once your account is created, future orders will be sent to this account and to the administrator account email address

## Option 3: Login with existing account

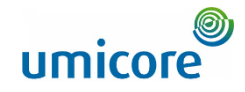

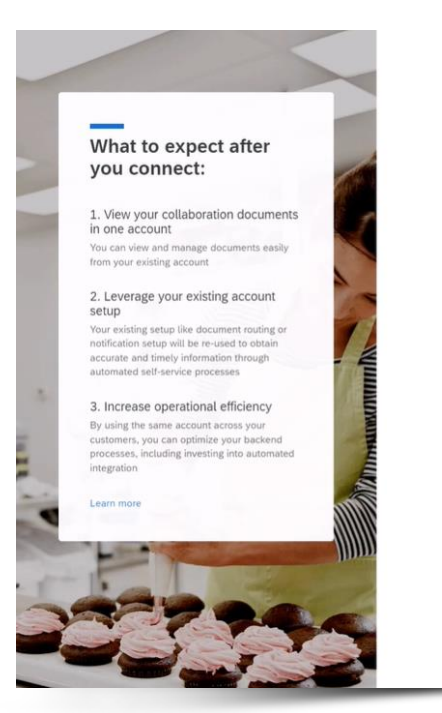

| Sign in to connect w | ith Test Buyer |
|----------------------|----------------|
| Jsername             |                |
| tuj                  |                |
| Forgot username?     |                |
| Password             |                |
|                      | ۲              |

Powered by SOP © 2021 SAP SE Privacy Stateme

© 2021 SAP SE or an SAP affiliate company. All rights reserved. Privacy Statement Security Disclosure Terms of Use 1 Help

- If you already know your SAP Business Account details, you can log in with your credentials via "Use existing account"
- <sup>12</sup> Click on connect to make sure Umicore's purchase order details will be visible in your account

#### PO view in the Business Network

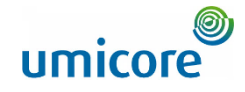

|                                                                                                    | Business Network 😓                                                                                                    | Standard Account Get enterprise account                                                     |                                    |                                                                              |                                             |                                        |                                                                                     | 0 🁜                  |
|----------------------------------------------------------------------------------------------------|----------------------------------------------------------------------------------------------------|---------------------------------------------------------------------------------------------|------------------------------------|------------------------------------------------------------------------------|---------------------------------------------|----------------------------------------|-------------------------------------------------------------------------------------|----------------------|
| Centor Controll Centor Notion   Centor Decti Centor Dection   Centor Dection Centor Dection   Biger, USA Biger, USA   Centor Dection Centor Dection   Biger, USA Biger, USA   Centor Dection Centor Dection   Biger, USA Biger, USA   Centor Dection Centor Dection   Biger, USA Biger, USA   Centor Dection Centor Dection   Biger, USA Biger, USA   Centor Dection Centor Dection   Biger, USA Biger, USA   Centor Dection Centor Dection   Biger, USA Biger, USA   Centor Dection Centor Dection   Biger, USA Biger, USA   Centor Dection Centor Dection   Biger, USA Centor Dection   Centor Dection Centor Dection   Centor Dection Centor Dection </th <th>urchase Order: 04_19</th> <th>_2022_02_PO1</th> <th></th> <th></th> <th></th> <th></th> <th></th> <th>Done</th>                                                                                                    | urchase Order: 04_19                                                                                                    | _2022_02_PO1                                                                                |                                    |                                                                              |                                             |                                        |                                                                                     | Done                 |
| Out Out INITION       Description         In the Data of the Data of the                                      | Create Order Confirmation                                                                                                    | Create Ship Notice     Create Inv                                                           | oice 🔹                             |                                                                              |                                             |                                        |                                                                                     | ± 🛛                  |
| Image: Series of Series of Series     | Order Detail Order His                                                                                                    | tory                                                                                        |                                    |                                                                              |                                             |                                        |                                                                                     |                      |
| Set 3 M STOP   Set 3 M STOP   Set 3 M STOP <th></th> <th>From:<br/>Customer<br/>BuyerA USA<br/>Germany<br/>Email: Mr X<br/>Phone:</th> <th></th> <th>To:<br/>Beata Test01<br/>Downtown<br/>United States<br/>Phone:<br/>Fax:<br/>Email:</th> <th></th> <th></th> <th>Purchase Order<br/>(New)<br/>04_19_2022_02_PO1<br/>Amount: \$400.00 USD<br/>Track Order</th> <th></th>                                                                                                    |                                                                                                    | From:<br>Customer<br>BuyerA USA<br>Germany<br>Email: Mr X<br>Phone:                         |                                    | To:<br>Beata Test01<br>Downtown<br>United States<br>Phone:<br>Fax:<br>Email: |                                             |                                        | Purchase Order<br>(New)<br>04_19_2022_02_PO1<br>Amount: \$400.00 USD<br>Track Order |                      |
| Ship Al Items To         Bit To         Deliver To           Bayer ABC         Accounts, Pryolidin<br>BayerA-Clark Coop         Accounts, Pryolidin<br>BayerA-Clark Coop         Deliver To         Deliver To         Deliver To           ne if No. Schedule Lines         Pet if / Description         The Pet if / Description         The Pet if / Description         The Pet if / Description         The Pet if / Description         Show Hend Description         Show Hend Description <th>ment Terms ()<br/>s 30 NET 30<br/>mments<br/>as and Conditions: http://www.Bi<br/>er Information<br/>Webbite: Terms a<br/>freightTerms: Collect<br/>del/wryTerms: Shippin<br/>pecialAnnouncements: special8<br/>Customer VAlffax ID: BuyVatT<br/>or less =</th> <th>uyerA-clark.com/termConditions.cfm<br/>and Conditions<br/>g Point<br/>Providements<br/>id_12345</th> <th>Ş</th> <th></th> <th></th> <th></th> <th></th> <th>Routing Status: Sent</th>                                         | ment Terms ()<br>s 30 NET 30<br>mments<br>as and Conditions: http://www.Bi<br>er Information<br>Webbite: Terms a<br>freightTerms: Collect<br>del/wryTerms: Shippin<br>pecialAnnouncements: special8<br>Customer VAlffax ID: BuyVatT<br>or less = | uyerA-clark.com/termConditions.cfm<br>and Conditions<br>g Point<br>Providements<br>id_12345 | Ş                                  |                                                                              |                                             |                                        |                                                                                     | Routing Status: Sent |
| Bayer ABC         Accounts Prysible<br>BayerA-CLink Corp         Accounts Prysible<br>BayerA-CLink Corp         Accounts Prysible<br>BayerA-CLink Corp         Accounts Prysible<br>BayerA-CLink Corp         Accounts Prysible<br>BayerA-CLink Corp         Service International International I                                  | Ship All Items To                                                                                                    |                                                                                             | Bill To                            |                                                                              |                                             | Deliver To                             |                                                                                     |                      |
| Solution in the solution of the solution of the s | Buyer ABC                                                                                                    |                                                                                             | Account<br>BuyerA-Cl               | s Payable<br>ark Corp                                                        |                                             | Jenks Manufacturing                    | ME                                                                                  |                      |
| Inte #     No. Schedule Lines     Part #/ Description     Type     Return     Ody (Unit)     Need By     Unit Price     Subtrait     Shipping       1     Material     2 (EA)     0     16 May 2009     100.00 EUR     200.00 EUR     0.00 EUR     0.00                                                                                                    | ne Items                                                                                                    |                                                                                             |                                    |                                                                              |                                             |                                        |                                                                                     | Show Item Details    |
| I         Muterial         2 (EA)         0         16 May 2009         100.00 EUR         200.00 EUR         0.00 EUR         Dets           BEARING. FLANGE Lorem (psyum dotor sit amet, consectedura adjoicing elft. Quique molestie metus id valuis shoncios. Cras pretium, dotor sit amet finibus fingilia, arcu sapien semper sen, ut accumsan ex enim ac fullus.         Dets           2         SuppPartDoo2         Service         8 (AU)         0         25 00 EUR         200.00 EUR         Dets                                                                                                    | ine # No. Schedule Lines                                                                                                    | Part # / Description                                                                        | Type                               | Return Oty (Unit)                                                            | Need By                                     | Unit Price                             | Subtotal                                                                            | Shipping             |
| EARING, FLANGE, Lorem (psum dotor sit amet, consectedur adjoicing ell. Quique molestie metus id valuis rhoncus. Cras pretum, dotor sit amet finitus finglita, arcu sapien semper sen, ut accursan ex enim ac fului.<br>2 SuppPartDoo2 Service 8 (AU) © 25 00 EUR 200.00 EUR Consectedur adjoicing ell. Quique molestie metus id valuis                                                                                                    | 1                                                                                                    |                                                                                             | Material                           | 2 (EA) 🛈                                                                     | 16 May 2009                                 | 100.00 EUR                             | 200.00 EUR                                                                          | 0.00 EUR Details     |
| e supprintitiono2 service is (AU) ⊕ 25.00 EUR 200.00 EUR Det                                                                                                    | -                                                                                                    | BEARING, FLANGE, Lorem lpsum dolor sit am                                                   | et. consectetur adipiscing elit. G | Duisque molestie metus id varius rhoncus                                     | . Cras pretium, dolor sit amet finibus frin | gilla, arcu sapien semper sem, ut accu | msan ex enim ac tellus.                                                             |                      |
| -310-P1 III 5 112 / 0 Avanable Reg =                                                                                                    | z                                                                                                    | SuppPartiD002 310-P1 RITS 11276 Available Req #                                             | Service                            | 8 (AU) 🕃                                                                     |                                             | 25.00 EUR                              | 200.00 EUR                                                                          | Details              |

Whether you logged in via an existing account or created a new one, you will end up on the purchase order detail view in the Business Network.

Afterwards, all new PO's from Umicore will be send to the account you linked via this first PO.

From this view you can act upon the Purchase Order. More details on how to act upon a Purchase Order and Invoice on the SAP Business Network can be found in the dedicated supplier guidelines on our Umicore Supplier Zone.

#### Check relationship established

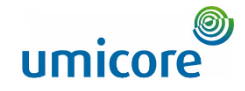

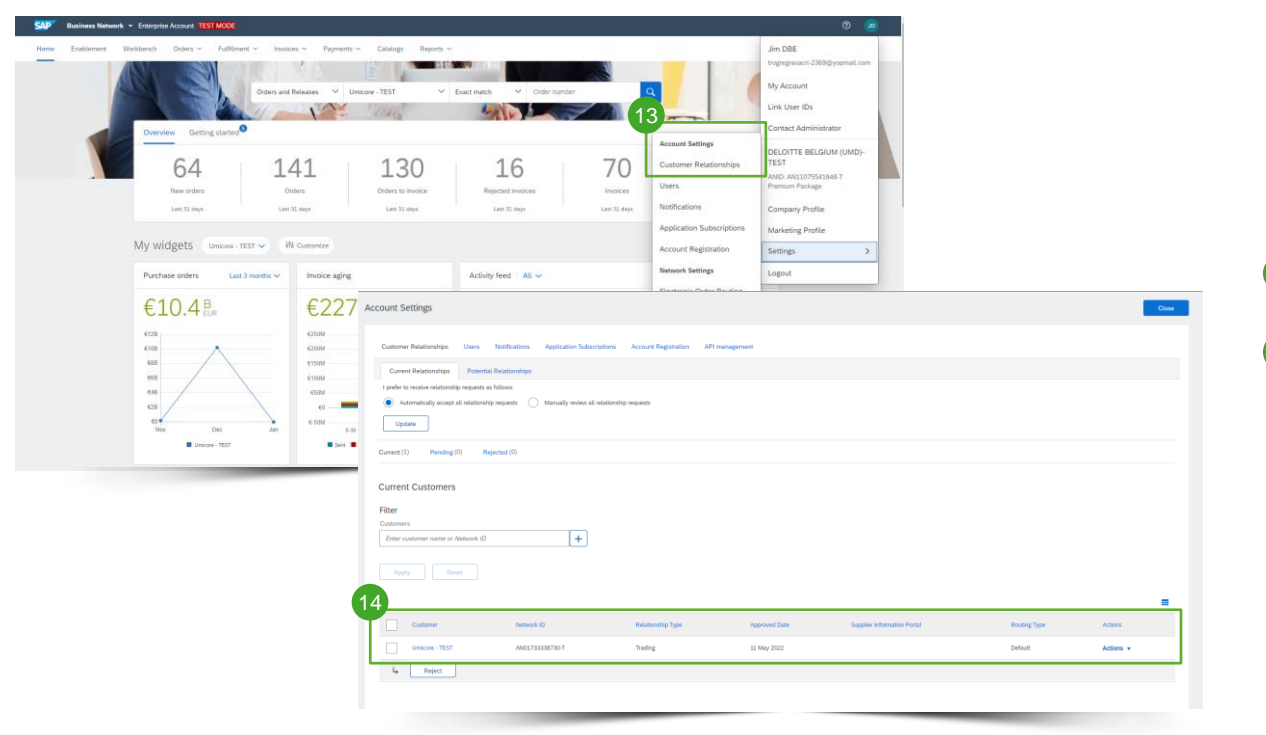

To double check if you are well connected and linked with Umicore on SAP Business Network, login to your account on supplier.ariba.com

- 13 Go to Settings > Account Settings > Customer Relationships
- <sup>14</sup> Under Current Customers, you should see Umicore in the customers list.

### Set-up Electronic Order Routing

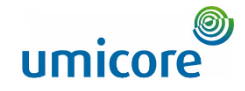

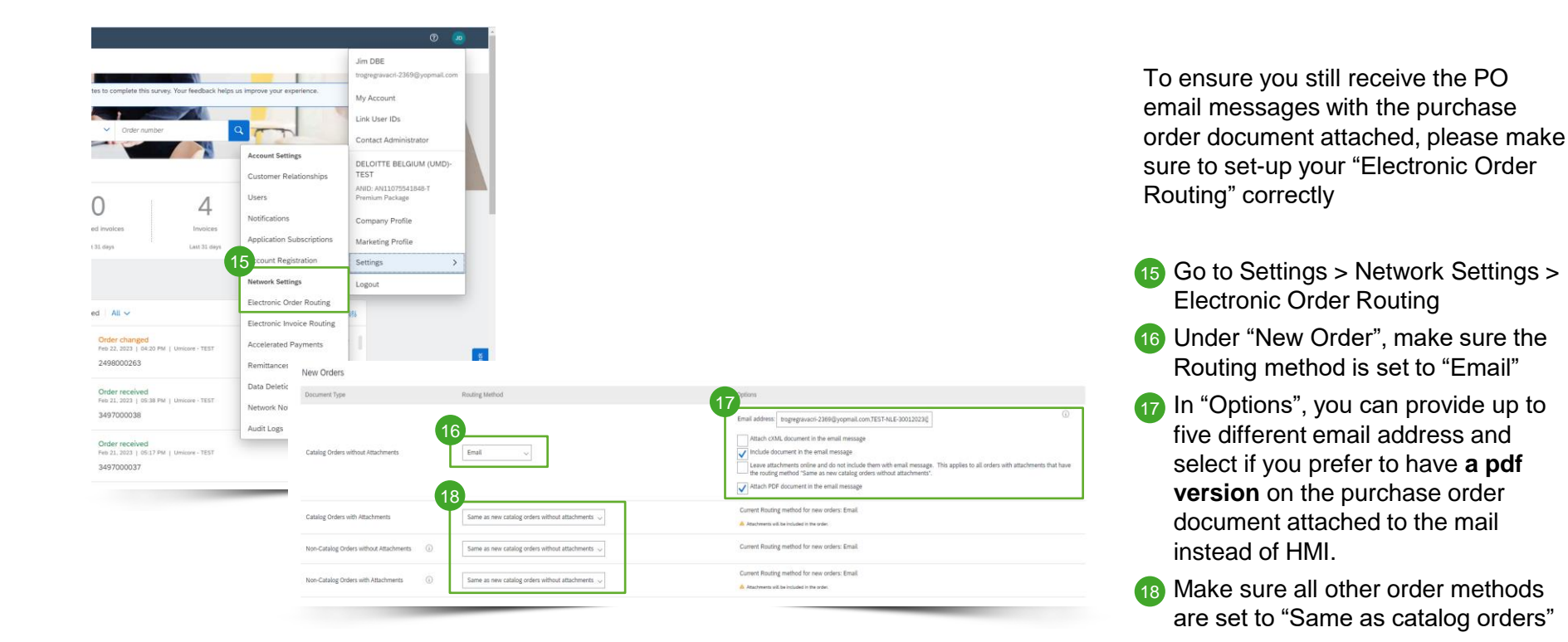

#### Additional activities

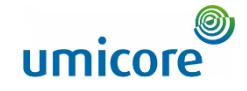

Umicore - TEST Requests You to Complete Configuration Tasks for Purchase Order activity on Ariba Network

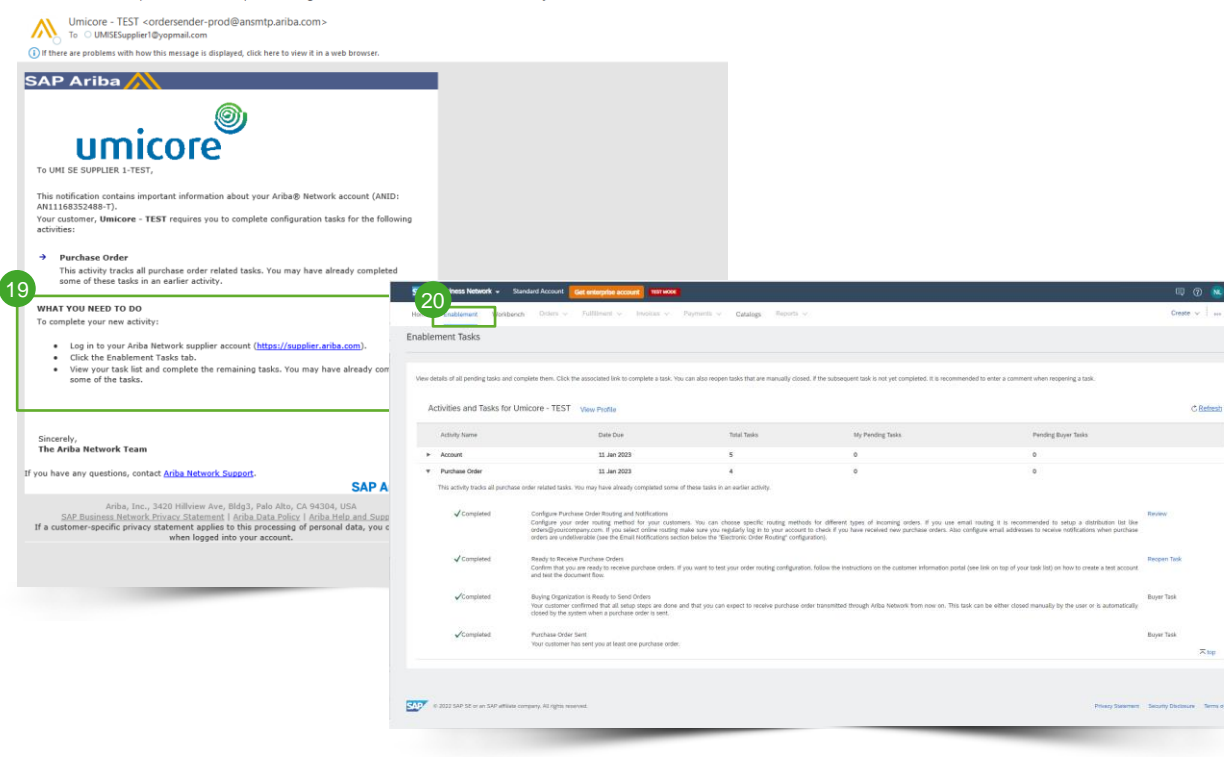

Once you connected with Umicore via the first PO, you might be required to set-up some additional enablement tasks:

- You will first be notified by email if required with all instructions enclosed
- 20 Login to you account on supplier.ariba.com and check the Enablement tab for more information

## Looking for video material?

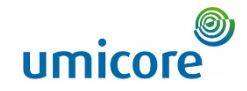

Please visit the below link to access the available video material on how to act on the SAP Business Network:

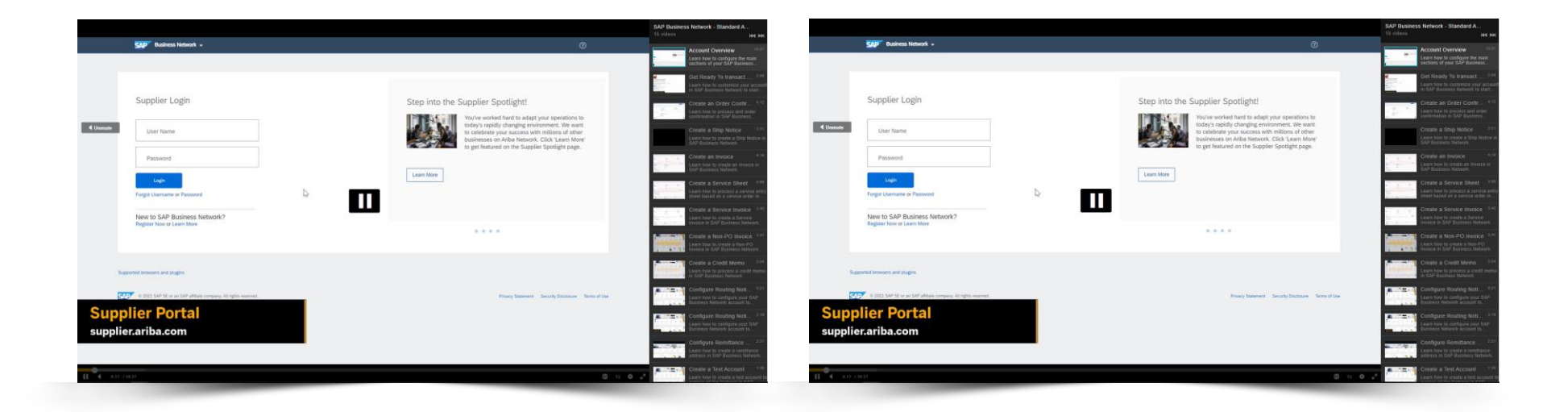

**Click here for English** 

**Click here for French** 

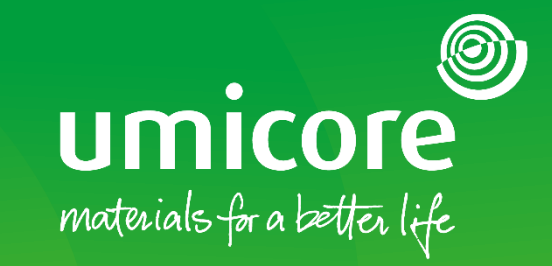

#### For additional information:

- Please consult our Umicore SAP Ariba supplier zone
- Reach out to your Umicore contact person
- Send an email to our Ariba support team (ariba.supplier.support@umicore.com)

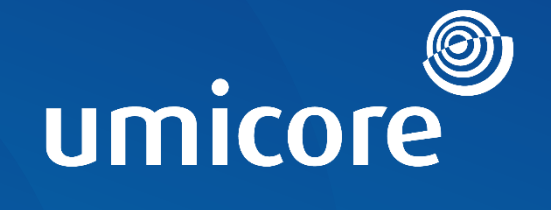

# materials for a better life